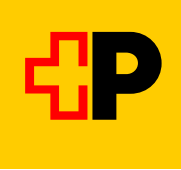

## Réservation obligatoire pour les vélos de mai à octobre

## Instructions pour une réservation de vélo sur Mobile CFF

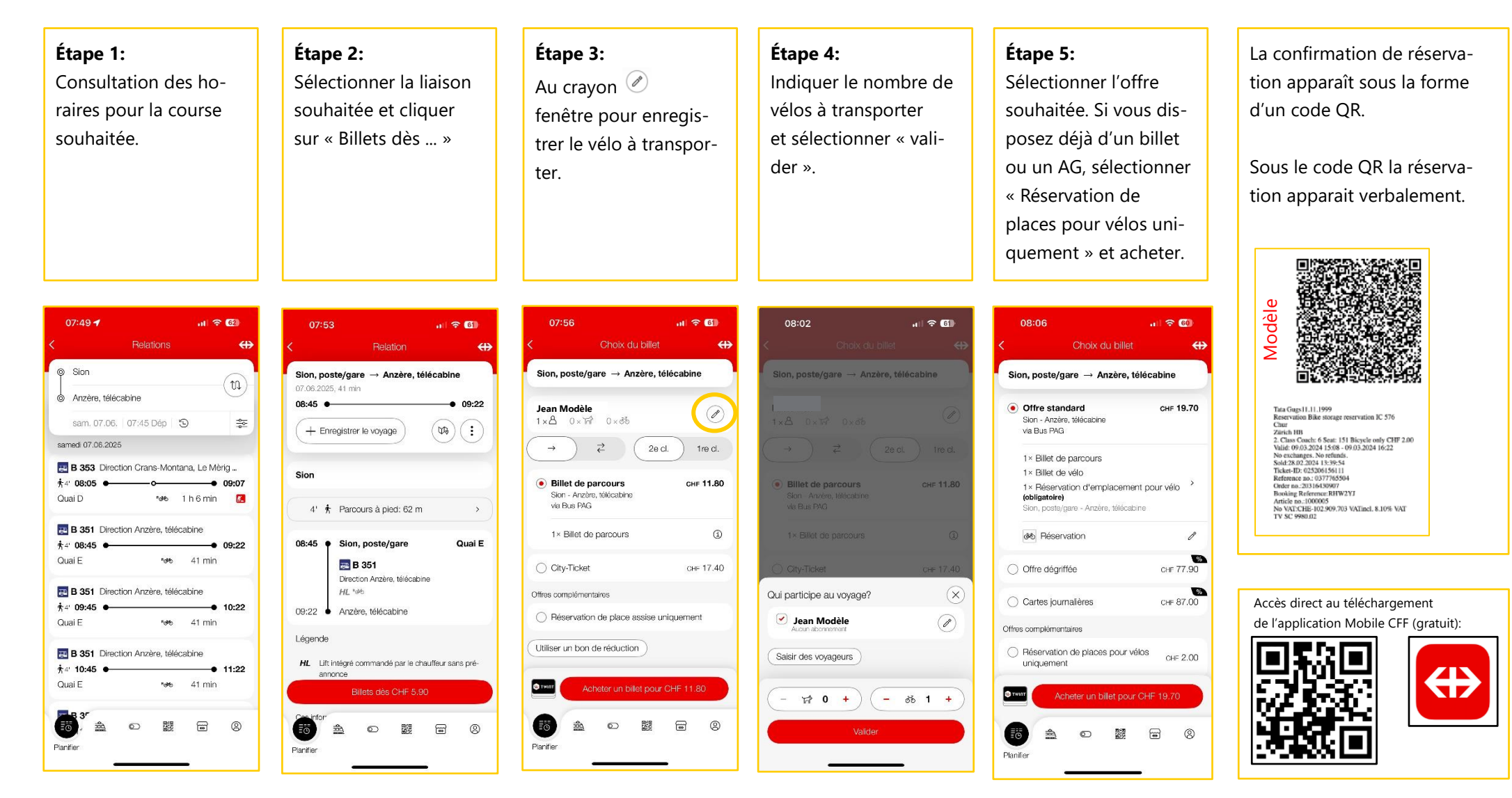